# D-Link Quick Installation Guide

Данное устройство может быть настроено с использованием любого Интернет-браузера, например, Internet Explorer 6 или Netscape Navigator 6.2.3.

2-портовый Radius сервер для сети Ethernet

**DRS-200** 

### Перед тем, как начать

- 1. Если Вы купили этот сервер Radius для аутентификации Интернет-соединения с беспроводной точкой доступа, Вам потребуется кабель Ethernet или DSL модем с установленной учетной записью, полученной от провайдера Интернет.
- 2. Для конфигурирования DRS-200 лучше всего использовать компьютер, подключенный непосредственно к

нему. См. приложение в конце руководства по быстрой установке для настройки сетевого адаптера

для автоматического получения IP адреса.

### Проверьте комплектацию поставки

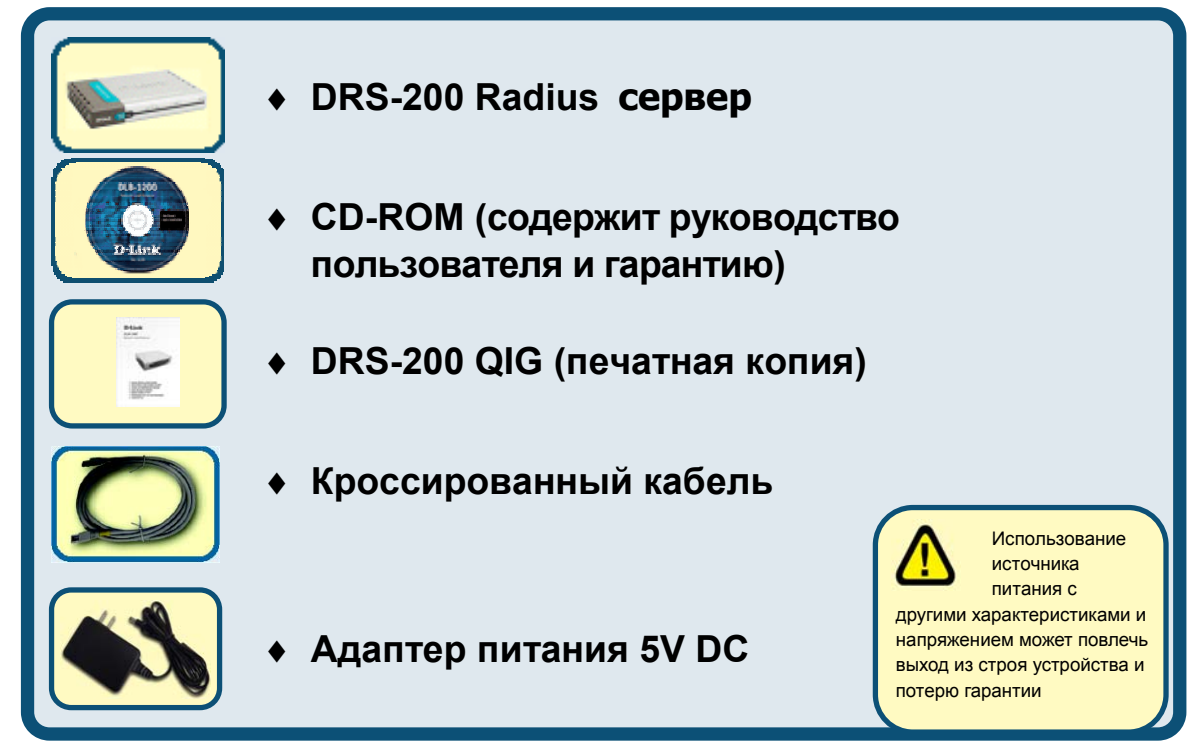

Если что-либо из вышеперечисленного отсутствует, обратитесь к вашему поставщику

# Подключение DRS-200 Radius сервера к сети.

- А. Первое, убедитесь, что беспроводная точка доступа уже подключена к Интернет через концентратор или коммутатор
- **В.** Подключите источник питания к гнезду на задней панели DRS-200 и затем подключите адаптер питания к электрической розетке. Индикатор питания Power загорится, что говорит о нормальной работе устройства.
- **С.** 1. Отключите концентратор или коммутатор; в некоторых устройствах выключатель питания может отсутствовать, поэтому отсоедините адаптер питания. Теперь DRS-200 должен быть включен, а концентратор или коммутатор отключены.
  - 2. Концентратор / Коммутатор (Отключен) DRS-200 (Включен)

Подключите кабель Ethernet к разъему Ethernet на концентраторе/коммутаторе. После надежного подключения кабеля Ethernet, включите концентратор /коммутатор, включив выключатель питания или подключив адаптер питания.

3. Концентратор / Коммутатор (Включен) – DRS-200 (Включен)

Подключите один конец кабеля Ethernet к порту **WAN** на задней панели DRS-200. Индикатор WAN загорится, показывая правильное подключение. Если индикатор WAN не горит, пожалуйста, вернитесь к шагу В и повторите инструкции.

D. Подключите кроссированный кабель к порту Local Network на задней панели DRS-200 и к доступному порту Ethernet сетевого адаптера компьютера, который Вы будете использовать для настройки DRS-200. Индикатор порта Local Network загорится, показывая правильное подключение.

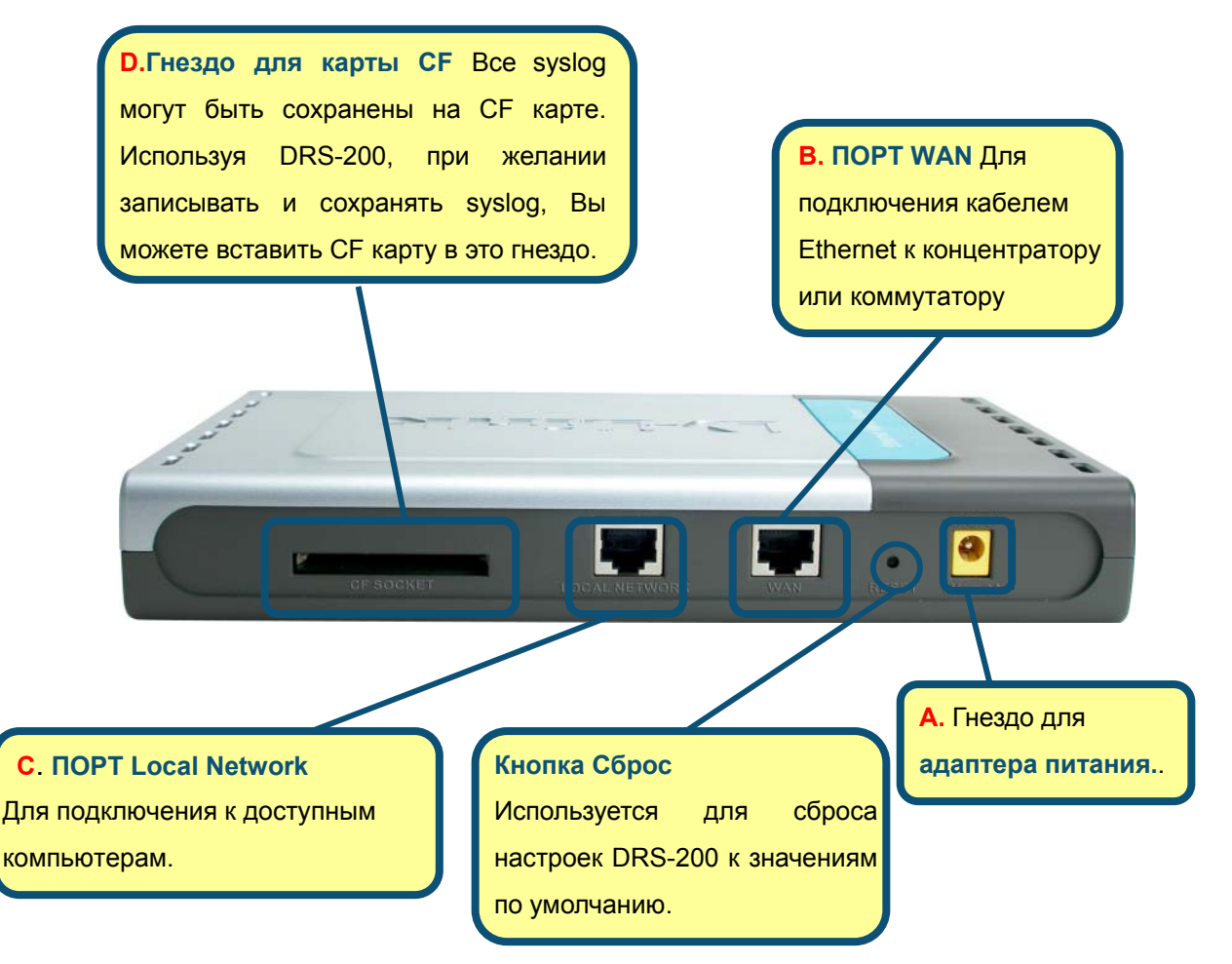

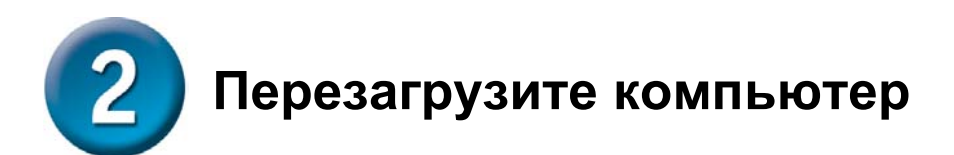

## З одключение дополнительных компьютеров к DRS-200

Для использования DRS-200 в качестве моста, Вы можете использовать дополнительный кабель Ethernet (CAT5 UTP). Подключите компьютеры с адаптерами Ethernet к порту **Local Network** на задней панели DRS-200 через концентратор или коммутатор. Индикатор порта Local Network загорится, показывая правильное подключение. (Примечание: Порт Local Network DRS-200 является Auto-enable (автоматически доступным). Это значит, что Вы можете использовать прямой или кроссированный кабель для подключения компьютеров непосредственно через концентратор без необходимости настройки DRS-200.)

#### Индикатор POWER -

постоянный свет показывает правильное подключение к источнику питания. Индикатор WAN – Постоянный свет индикатора 10 / 100 показы вает подклчение к порту WAN port. Индикатор Link / ACT будет мигать при передаче данных.

- WAN

10/100

Link/Act

Network- Постоянный свет

Link / АСТ будет мигать при передаче данных

**DRS-200** 

Local -Network

**D**-Link

Ethern t

Radit s

Power

Когда Вы пройдете все шаги, описанные в *руководстве по быстрой установке*, подключенная сеть будет выглядеть, как показано на рисунке:

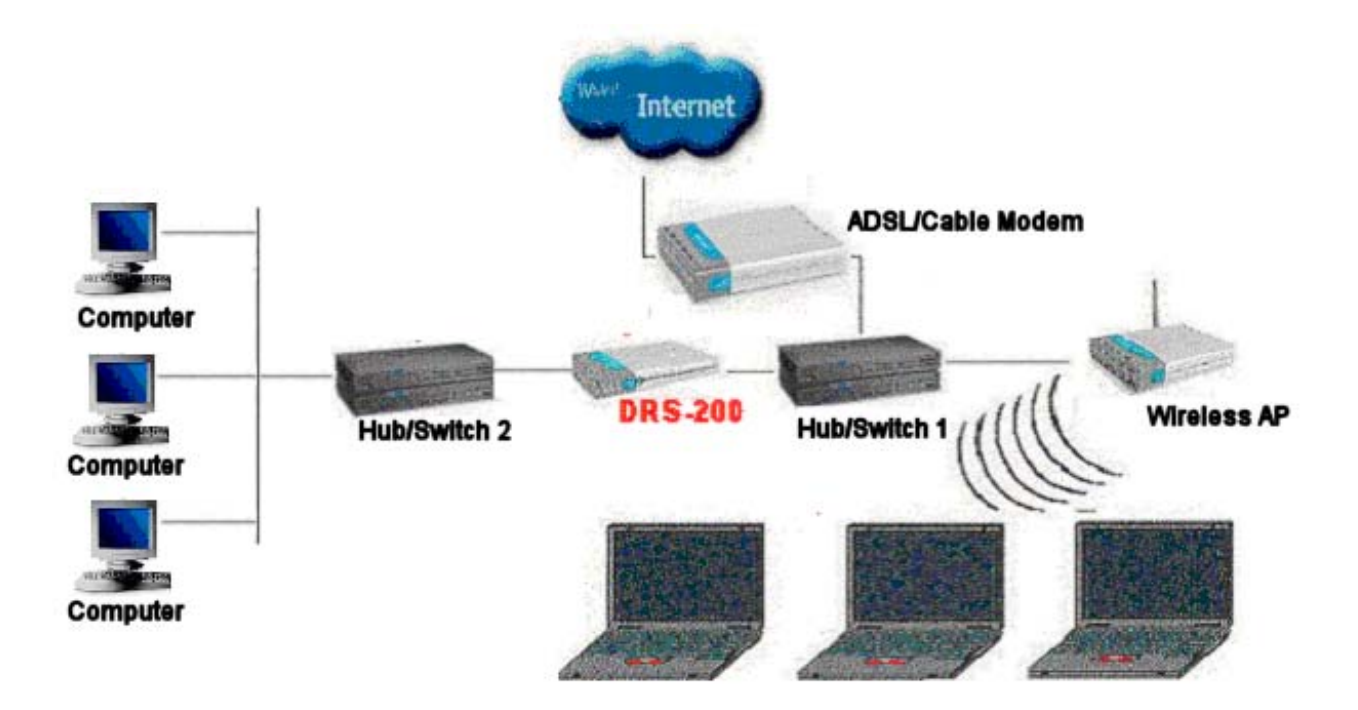

# **4** Использование DRS-200

**А.** Откройте страницу "802.1Х" программы установки беспроводной точки доступа. (т.е. D-Link DWL-900AP+ ->Advanced->802.1x)

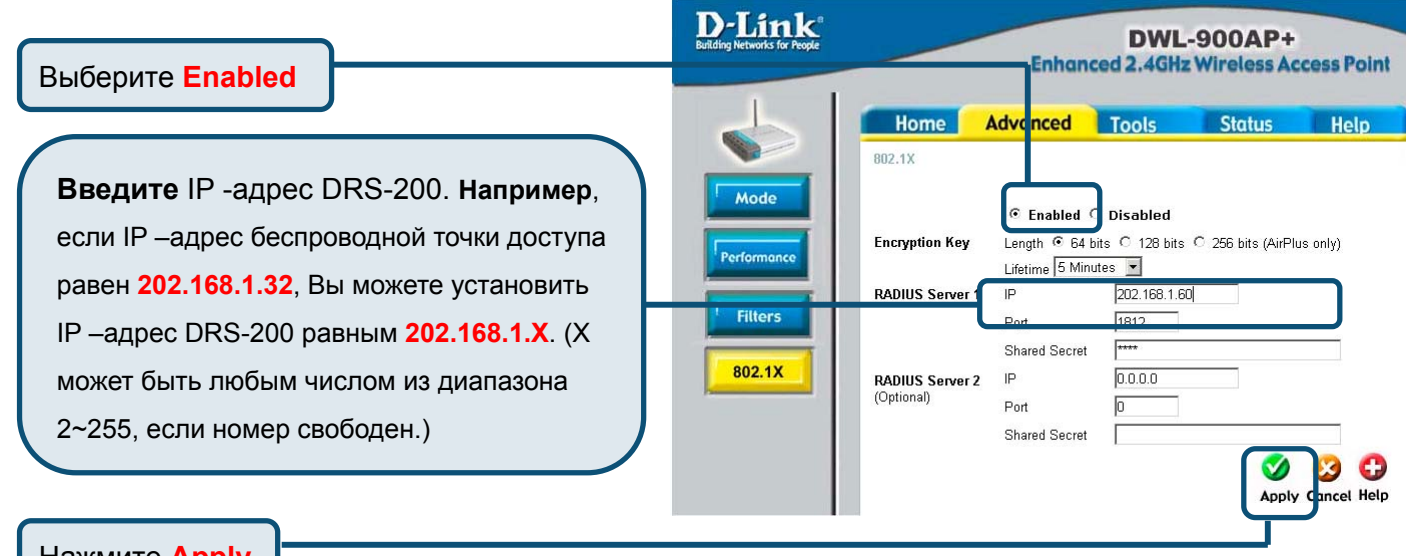

Нажмите **Apply** 

Примечание: Пожалуйста, обратитесь к описанию шагов настройки точки доступа для использования.

В. Установка DRS-200.Первое: Вам необходимо использовать концентратор/коммутатор для подключения к порту Local Network на задней панели DRS-200 и свободному порту адаптера Ethernet компьютера (Пожалуйста, см. шаг 3). Если необходимо непосредственно соединить DRS-200 и ПК, подключите кроссированный кабель к порту Local Network на задней панели DRS-200 и свободному порту адаптера Ethernet компьютера. Убедитесь, что ПК может быть корректно подключен к DRS-200, находящемуся в том же сегменте сети (См. Приложение в конце Руководства по быстрой установке для настройки автоматического получения IP-адреса сетевым адаптером компьютера.)

Откройте Web-браузер и наберите "http://192.168.0.60" в адресной строке. Затем нажмите клавишу Enter.

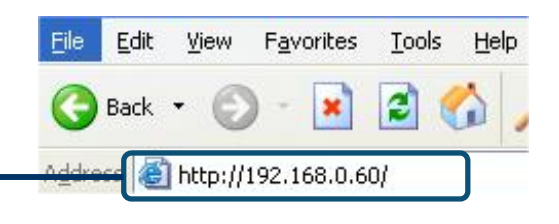

| Нажмите "Done" для доступа | DRS 200 Login Passowerd: |  |  |  |
|----------------------------|--------------------------|--|--|--|
|                            | Done Cancel              |  |  |  |

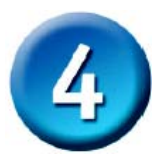

## Использование DRS-200 (продолжение)

**D-Link** 

Выберите "Basic Setup" и нажмите "Primary Setup".

шаге 4.А для использования DRS-200. Если Gateway беспроводной точки доступа равен 202.168.1.1, то и на этой странице Вы должны ввести Gateway равный 202.168.1.1. Нажмите клавишу "Save"

Ус

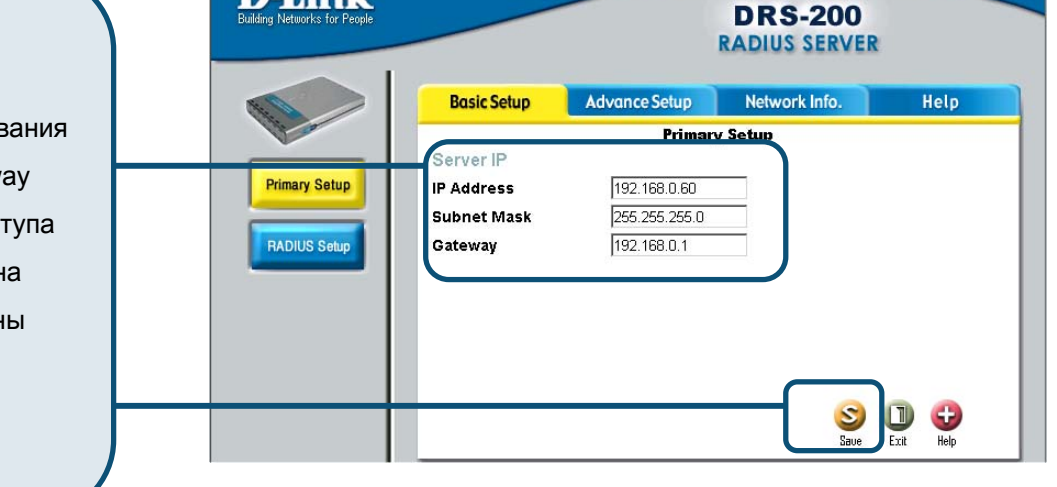

**D**-Link **DRS-200** RADIUS SERVER Advance Setup Network Info. Help **Basic Setup Primary Setup** Server IP Primary Setup 202.168.1.87 IP Address Subnet Mas Microsoft Internet Explorer × RADIUS Setup Gateway IP Address changed! Please Change the Ser 1 er URL and Relogin again! OK Нажмите кнопку "ок" Save Exit Help

### Тестирование подключения к Интернет.

Вернитесь к закладке **Basic Setup** .

| Нажмите | Exit |
|---------|------|
|         |      |

С помощью дополнительного кабеля Ethernet (САТ5 UTP) можно подключить ПК с сетевым адаптером Ethernet через концентратор или коммутатор к свободному порту **Local Network** на задней **DRS-200** и к Интернет. **Перезапустите** Web-браузер (*Internet Explorer* или *Netscape Navigator*), свяжитесь с любимым Web-сайтом для тестирования подключения к Интернет.

| D-Link DRS-200 - Microsoft Intern<br>je Edit View Favorites<br>Pack | et Explorer<br>Iools Help<br>@Search 🛃 Favorites<br>inframe htm  | ğHistory હિ ع                                                            | DRS-200<br>RADIUS SERVE | R                | - @]<br>• @Ge |
|---------------------------------------------------------------------|------------------------------------------------------------------|--------------------------------------------------------------------------|-------------------------|------------------|---------------|
| Primary Setup<br>RADIUS Setup                                       | Basic Setup<br>Server IP<br>IP Address<br>Subnet Mask<br>Gateway | Advance Setup<br>Primary<br>202.168.1.87<br>255.255.255.0<br>202.168.1.1 | Network Info.           | Help<br>Ext Help |               |

За более подробной информацией о

настройке аутентификации на DRS-200 обратитесь к руководству пользователя. После этого будет выдан сертификат (After the certificate is issued). Это позволит компьютерам использовать Интернет или Интранет через **беспроводную среду**. Обратитесь к закладкам **Basic Setup, Advance Setup или Network Info** web –интерфейса управления за параметрами настройки или за информацией; или к руководству пользователя на компакт- диске.

### Приложение

Убедитесь, что ПК или портативный компьютер надежно подключен к DRS-200, находящемся в том же самом сегменте сети и следуйте примеру конфигурации, приведенному ниже.

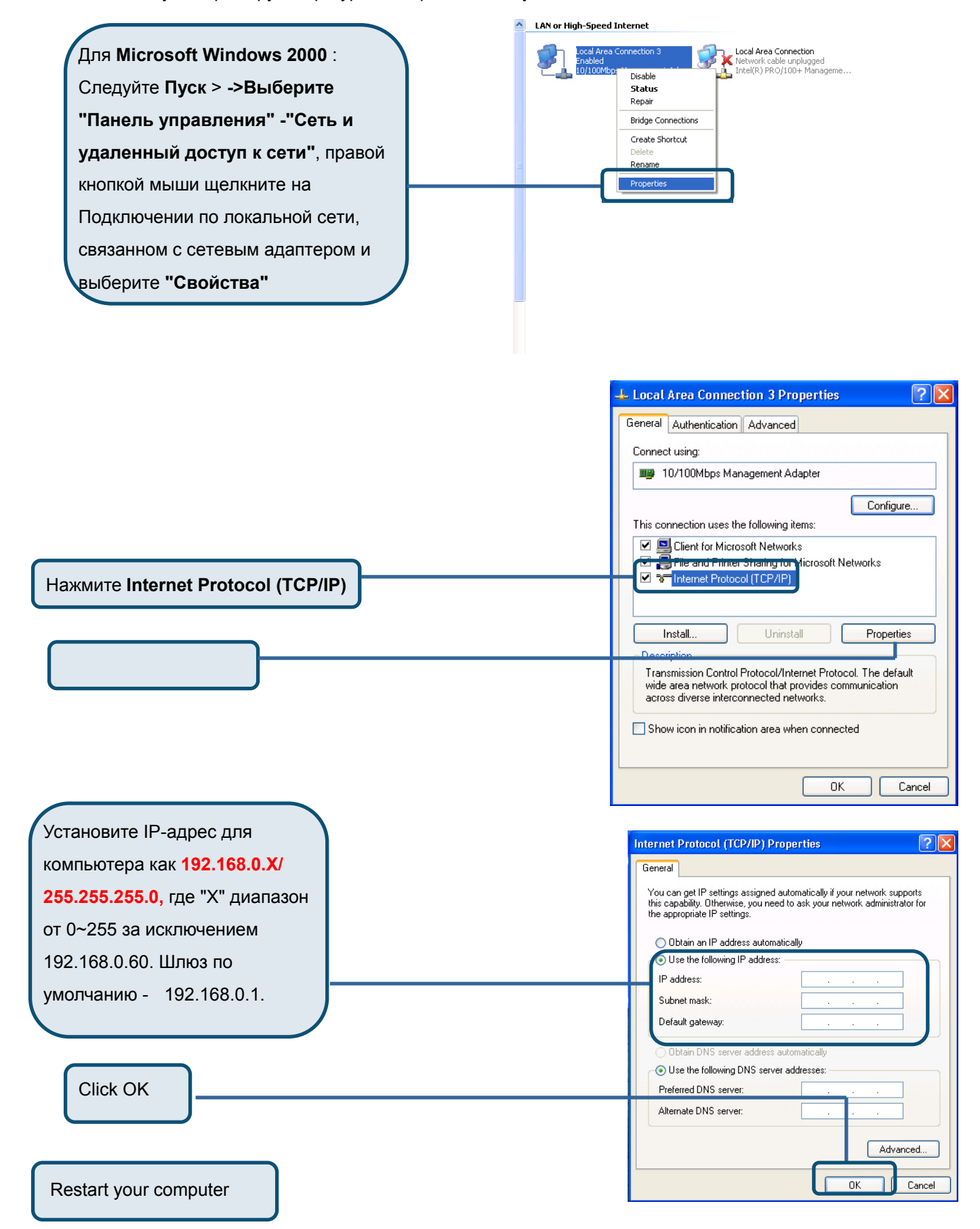

#### Техническая Поддержка

Последние версии ПО и документацию можно получить на web-сайте **D-Link** 

D-Link обеспечивает бесплатную техническую поддержку клиентов в

течение гарантийного срока изделия.

Клиенты могут связаться со службой технической поддержки D-Link через наш web-сайт, или по телефону.

**Телефоны службы технической поддержки D-Link:** +7 (095) 744 00 99

Техническая Поддержка D-Link через Internet:

support@dlink.ru

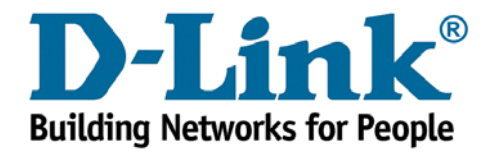